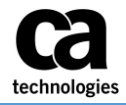

## Logging on, Exploring Home Page, and Updating Your Profile

### A. Logging on to Concur

- 1. Access the Concur Global Expense Management System at <u>www.Concursolutions.com</u>
- 2. Enter your User Name (pmfkey@ca.com; not pmfkey@contractor.ca.com).

**Note:** The Concur system always uses <u>pmfkey@ca.com</u> as the login ID both for initial setup and afterwards.

#### 3. First time users, select **Forgot your password.**

| User Name                      |         |
|--------------------------------|---------|
| Password                       |         |
| Remember user name on this com | puter   |
|                                | Sign In |
| Frend warman 2                 |         |

4. Then select **Send me an email with link to reset my password**.

| Forgot Passwo                                                                                       | ord                     |        |
|----------------------------------------------------------------------------------------------------|-------------------------|--------|
| Enter your User Name                                                                                |                         |        |
| CRAKE02@ca.com                                                                                      |                         |        |
| <ul> <li>Send me an email with my passwork</li> <li>Send me an email with a link to rese</li> </ul> | d hint<br>t my password | Yak    |
|                                                                                                    | Cancel                  | Submit |

5. Reset your password per the instructions in the email. You will then use this password going forward.

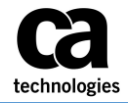

## **Concur Logging On – Partner QRG**

### B. Exploring the Home Page

| C. CONCUR Expense Approvals Reporting -                                                                                                 | App Center                            |                                           |                                |                                    |                                    | Help <del>-</del><br>Profile - 😞 |  |  |  |
|----------------------------------------------------------------------------------------------------|---------------------------------------|-------------------------------------------|--------------------------------|------------------------------------|------------------------------------|----------------------------------|--|--|--|
| C. CONCUR<br>Hello, Kenneth                                                                                                    |                                       | +<br>Start a<br>Report                    | <b>↓</b><br>Upload<br>Receipts | <b>03</b><br>Required<br>Approvals | <b>10</b><br>Available<br>Expenses | <b>O</b> gen<br>Reports          |  |  |  |
| COMPANY NOTES                                                                                                    | 7                                     |                                           |                                |                                    |                                    |                                  |  |  |  |
| T&E Policy<br>T&E Country Charts<br>Concur Training Toolkit<br>This link will provide information to utilise the Concur Expense System. |                                       |                                           | Q                              | uick Task                          | Bar                                |                                  |  |  |  |
| NY TASKS                                                                                                    |                                       |                                           |                                |                                    |                                    |                                  |  |  |  |
| <b>03</b> Required Approvals →                                                                                                    | 10 Available Expen                    | ses                                       | ÷                              | 03 Open R                          | eports                             | →                                |  |  |  |
| Janaki G.   Email1 Test<br>\$12.00 — Expense                                                                                            | 09/21 AMERICAN EXPRESS T<br>\$20.00   | 09/21 AMERICAN EXPRESS TKT FEE<br>\$20.00 |                                |                                    | 09/27 NA bus exp issue<br>\$150.00 |                                  |  |  |  |
| Yogesh P.   YCP - 9/26/16 Test<br>\$203.67 — Expense                                                                                    | 09/21 EMIRATES AIRLINES<br>\$5,729.76 |                                           | 09                             | /13 Ken Test Dome<br>\$975.00      | estic                              |                                  |  |  |  |
|                                                                                                    |                                       |                                           |                                |                                    |                                    | Help 🗸                           |  |  |  |
| <b>NOTE:</b> To return to the home                                                                                                    | page from any o                       | ther page                                 | e,                             |                                    |                                    | Profile -                        |  |  |  |
| click the <b>Concur logo</b> on the t                                                                                                   | op left of the scre                   | en.                                       | Mitter                         | tal Shah                           |                                    | To Sign Out                      |  |  |  |

#### C. Updating Your Expense Profile

- 1. The first time you access the Concur system you will have to provide certain information and apply settings.
- 2. Click on the dropdown arrow next to **Profile** and select **Profile Settings**.

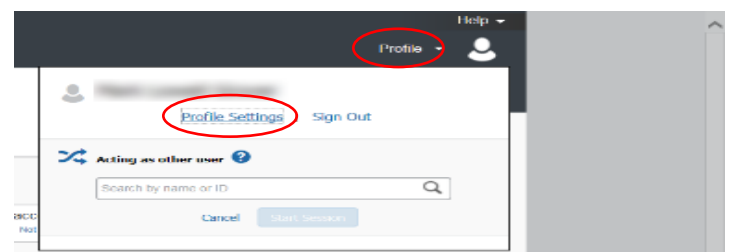

 Under Your Information / Personal Information, you are only required to provide and "verify" Email Addresses to take advantage of the mobile capabilities, and, update your Expense Preferences under Expense Settings. Refer to the mobile app QRG for set-up of your mobile device.

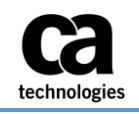

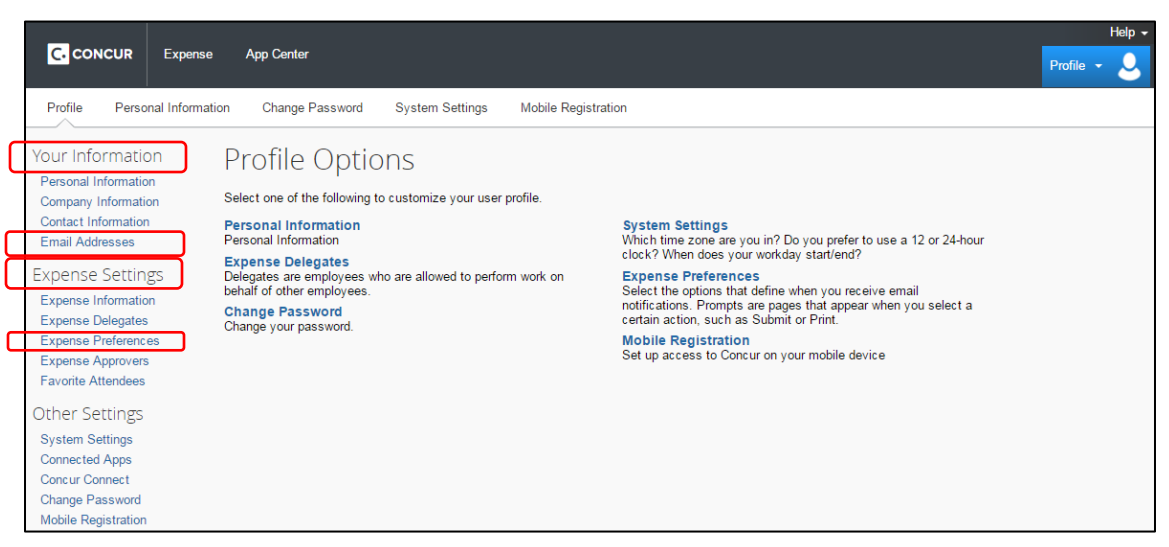

**Note:** *in addition, you can do optional updates to your contact information, including adding an expense delegate if you have an administrator doing expenses for you, and under system settings you can update language settings, date format, time zone, etc. There is also an option to change your password should you choose to do so.* 

### D. Verify email address

- a. When you verify your email address you can:
  - i. associate information forwarded from that email address to your account.
  - ii. forward your receipt images to receipts@concur.com to have your receipts uploaded into your Available Receipts.
  - iii. Receive email notification messages for CA PM expense approval and status change notification emails from Concur
- b. How to verify my email address:
  - i. By default, the email address will be in the format of PMFKEY@ca.com which doesn't work for the receipt verification functionality. So pls. follow the next steps provided to add an email address for the receipt verification.
  - ii. Click On "Add an Email address" on the right corner (highlighted in yellow in screenshot below)

| Email Addresses                        |        |          | Go to top                |
|----------------------------------------|--------|----------|--------------------------|
| Please add at least one email address. |        |          |                          |
| How do I add an email address?         |        |          |                          |
| Travel Arrangers / Delegates           |        |          |                          |
| Why should I verify my email address?  |        |          |                          |
| How do I verify my email address?      |        |          |                          |
|                                        |        |          | [+] Add an email address |
| Email Address                          | Verify | Contact? | Actions                  |

- iii. Add your email address you use for general communications with CA, either your personal email address used or your CA email *firstname.lastname@contractor.ca.com*.
- iv. Once you have saved an email address, click the Verify link.
- v. Check your email for a verification message from Concur.
- vi. Copy the code from the email message into the **Enter Code** box next to the Email address below.

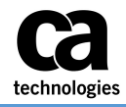

# **Concur Logging On – Partner QRG**

| C. CONCUR Expension               | se App Center                                                                                                    | numeri Sustam Sattinga Makin              | Designation                                 |                    |          | Profile -               |
|-----------------------------------|----------------------------------------------------------------------------------------------------|-------------------------------------------|---------------------------------------------|--------------------|----------|-------------------------|
| Profile Personal Inform           | lation Change Pas                                                                                                    | sword System Settings Mobile              | Registration                                |                    |          |                         |
| our Information                   | My Profi                                                                                                    | e - Personal Infor                        | mation                                      |                    |          |                         |
| Personal Information              | iviy i i Off                                                                                                    |                                           | mation                                      |                    |          |                         |
| Company Information               | Disabled fields (gra                                                                                                    | y) cannot be changed. If there are errors | in these fields, contact your company's tra | vel administrator. |          | Change                  |
| Contact Information               | Fields marked[Req                                                                                                    | uired] and [Required**] (validated and re | equired) must be completed to save your pr  | ofile.             |          | r lettire               |
| Email Addresses                   |                                                                                                    |                                           |                                             |                    |          |                         |
| xpense Settings                   | Title Firs                                                                                                    | t Name Middle Name N                      | ickname Last Name Suff                      | ix                 |          |                         |
| Expense Information               | The International International Internationa | equired                                   | [Required]                                  | •                  |          |                         |
| Expense Delegates                 |                                                                                                    |                                           | Unan                                        |                    |          |                         |
| Expense Preferences               |                                                                                                    |                                           |                                             |                    |          |                         |
| Favorite Attendees                | Company Inform                                                                                                    | ation                                     |                                             |                    |          | Go to to                |
| )ther Cotting                     | Employee ID                                                                                                    |                                           |                                             |                    |          |                         |
| niner settings                    | SHAMI10                                                                                                    |                                           |                                             |                    |          |                         |
| System Settings<br>Connected Apps |                                                                                                    |                                           |                                             |                    |          |                         |
| Concur Connect                    |                                                                                                    |                                           | Save                                        |                    |          |                         |
| Change Password                   | Contact Informa                                                                                                    | lion                                      |                                             |                    |          | Go to to                |
| Mobile Registration               |                                                                                                    |                                           |                                             |                    |          |                         |
|                                   | Mobile Phone                                                                                                    | -                                         |                                             |                    |          |                         |
|                                   |                                                                                                    | •                                         |                                             |                    |          |                         |
|                                   |                                                                                                    |                                           | Save                                        |                    |          |                         |
|                                   |                                                                                                    |                                           |                                             |                    |          |                         |
| (                                 | Email Addresses                                                                                                    |                                           |                                             |                    |          | Go to to                |
|                                   | Please add at lea                                                                                                    | st one email address.                     |                                             |                    |          |                         |
|                                   | How do I add a                                                                                                    | n email address?                          |                                             |                    |          |                         |
|                                   | Travel Arrange                                                                                                    | <u>s / Delegates</u>                      |                                             |                    |          |                         |
|                                   | <ul> <li>Wny should i v</li> <li>How do I verify</li> </ul>                                                                                                    | my email address?                         |                                             |                    |          |                         |
|                                   |                                                                                                    |                                           |                                             |                    |          | [+] Add an email addres |
|                                   |                                                                                                    | Email Address                             |                                             | Verify             | Contact? | Actions                 |
|                                   | Email 1                                                                                                    | shami10@testcatest.com                    | 😋 Check email for code                      | Resend   Cancel    | Yes      | L                       |
|                                   |                                                                                                    |                                           | Enter Code                                  |                    |          |                         |
|                                   |                                                                                                    |                                           |                                             | OK                 |          |                         |

vii. Click **OK** to submit the code and complete verification.

| Email Addre                                                                                | SSES                                                                                                    |              |                         |          |               |        | Go to top     |
|--------------------------------------------------------------------------------------------|----------------------------------------------------------------------------------------------------|--------------|-------------------------|----------|---------------|--------|---------------|
| Please add a                                                                               | t least one email address.                                                                                              |              |                         |          |               |        |               |
| <ul> <li>How do I a</li> <li>Travel Arra</li> <li>Why shoul</li> <li>How do I y</li> </ul> | add an email address?<br>Ingers / Delegates<br>d I verify my email address?<br>erify my email address?<br>Email Address |              | Verify                  | Contact? | [+]<br>Action | Add an | email address |
| Email 1                                                                                    | govja01@ca.com                                                                                                    | Not Verified | Verify                  | Yes      | Ø             |        |               |
| Email 2                                                                                    | janaki.govindarajan@ca.com                                                                                              | S Verified   | Disable<br>Verification | No       | Ľ             | Ē      |               |
| Emergency (                                                                                | Contact                                                                                                    |              |                         |          |               |        | Go to top     |

viii. Once you see the Green Verified <sup>Verified</sup> check, you are finished.

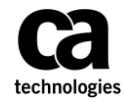

For any technical issues or assistance with the Concur system, contact the GIS Service desk via any of the channels as mentioned below:

#### **PHONE SUPPORT**

The GIS Service Desk can be reached on the below listed contact numbers. We operate 24x7.

| Region                        | Telephone Numbers          |
|-------------------------------|----------------------------|
| North America / Latin America | Toll: +1-631-342-3955      |
|                               | Toll Free: +1-877-742-2435 |
| EMEA                          | Toll: +44 1753 242223      |
| АРЈ                           | Toll: +61 2 8898 2510      |
| India                         | Toll Free: 0008004402472   |
|                               |                            |